## Ny lisensfil for TAXI*total*

Hvis du får Lisensfil som vedlegg til E-post, klikk på filen og lagre den på PC'en (det spiller ingen rolle hvor bare du finner den igjen etterpå). Får du lisensfil på diskett, sett inn disketten i PC'en.

Gå inn i TAXItotal og klikk på Faste opplysninger / Installasjon Klikk på knappen Ny lisens.

Finn fram til filen du lagret på PC'en, eller bla deg fram til diskettstasjonen (A:) og marker filen og klikk på Åpne.

(Filnavnet består gjerne av hele eller del av navnet ditt samt lisensnummeret med endelse .dat)

Når du får melding om at filen er lest inn klikker du på OK og deretter på Lagre.

Har du oppgradert til flere klienter, opprettes nye klienter via Faste opplysninger / Klient registrering.

Pass i så fall på å gi klientene forsjellig påloggingsid og / eller passord. Du velger klient i påloggingsbildet ved å benytte riktig påloggingsid / passord.

Lykke til 🙂